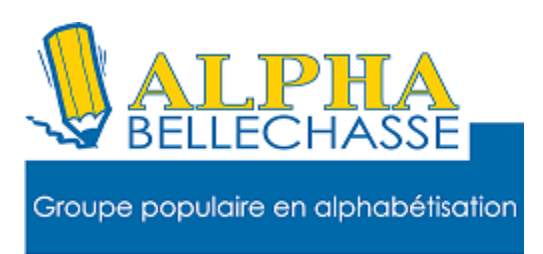

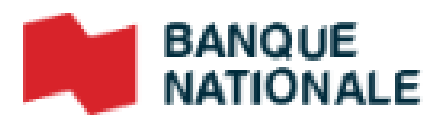

#### **Comment voir son historique**

## **Cliquez sur factures**

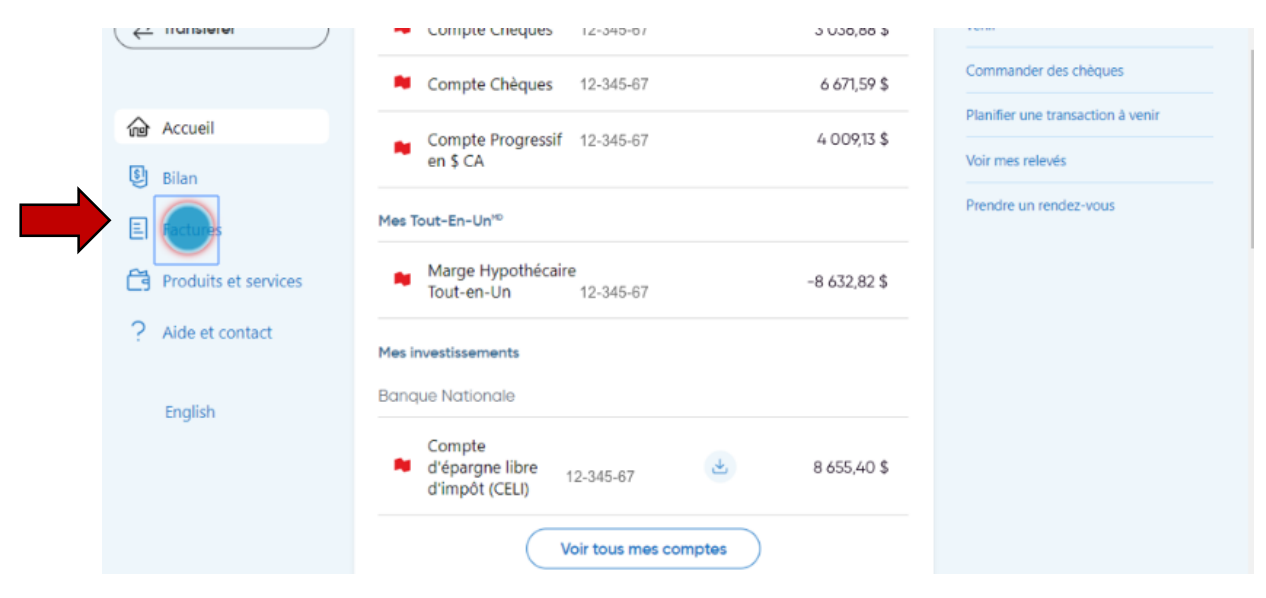

Vos factures payées et vos paiements à venir apparaissent dans l'écran Mes factures.

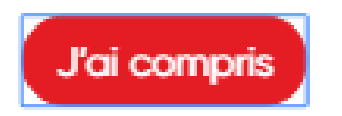

### **Cliquez sur historique de paiements**

| \$ Payer             |                          | emble de vos factures |                  |      |
|----------------------|--------------------------|-----------------------|------------------|------|
| An Envoyer           | payées et celles à venir |                       |                  |      |
| ∠ Transférer         | Factures Historique de   | paiements Paiements   | a venir          |      |
| Accueil              | Mes factures             |                       | Ajouter une fac  | ture |
| Silan Bilan          |                          |                       |                  |      |
| E Factures           | Facture                  | N° de référence       | Dernier palement |      |
| Produits et services | INTACT ASS QC 5          | R439862<br>Intact     | Aucun paiement   | >    |

# Cliquez sur le menu déroulant pour choisir la période

| \$ F<br>28 F | Payer Envoyer                                                           | Mes factures<br>Voyez en un seul endroit l'ensemble de vos factures<br>payées et celles à venir |                                                                          |                                      |                       |
|--------------|-------------------------------------------------------------------------|-------------------------------------------------------------------------------------------------|--------------------------------------------------------------------------|--------------------------------------|-----------------------|
| (≓1          | Transférer                                                              | Factures                                                                                        | Historique de paiements                                                  | Paiements à venir                    |                       |
|              | Accueil<br>Bilan<br>Factures<br>Produits et services<br>Aide et contact | Histo<br>Période<br>30 derm<br>Pour trou<br>les dates.                                          | ver un paiement vieux d'un an                                            | Daiements<br>ou plus, sélectionnez l | 'option personnaliser |
|              |                                                                         | Pour retr<br>d'un a<br>« Pe                                                                     | ouver un paiement d<br>n ou plus, utilisez l'op<br>rsonnaliser les dates | atant<br>tion<br>».                  |                       |

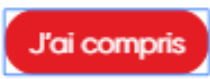

### Cliquez sur l'onglet paiements à venir.

| \$ Payer   CAR Envoyer | ) Mes factures<br>Voyez en un seul endroit l'ensemble de vos factures<br>payées et celles à venir |  |  |  |  |  |
|------------------------|---------------------------------------------------------------------------------------------------|--|--|--|--|--|
|                        | Factures Historique de paiements Paiements venir                                                  |  |  |  |  |  |
| Accueil                | Historique de mes paiements                                                                       |  |  |  |  |  |
| Bilan                  | Période                                                                                           |  |  |  |  |  |
| E Factures             | 30 derniers J 👻                                                                                   |  |  |  |  |  |
| Produits et services   | Pour trouver un paiement vieux d'un an ou plus, sélectionnez l'option personnaliser<br>les dates. |  |  |  |  |  |

Vous pouvez modifier ou supprimer

des paiements à venir.

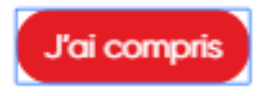

# Cliquez sur le paiement que vous voulez modifier

| S Payer              | Mes fa<br>Voyez en un se<br>payées et celles | <b>actures</b><br>a seul endroit l'ensemble de vos factures<br>elles à venir |                             |         |  |
|----------------------|----------------------------------------------|------------------------------------------------------------------------------|-----------------------------|---------|--|
|                      | Factures                                     | Historique de paiements                                                      | Paiements à venir           |         |  |
| Accueil              | Mes p                                        | paiements à v                                                                | enir                        |         |  |
| Bilan                | Data                                         | Facture                                                                      | Compto                      | Montant |  |
| E Factures           | Date                                         | Facture                                                                      | Compte                      | Montant |  |
| Produits et services | 11 janvie                                    | r 2020 VIDEOTRON<br>671382250015                                             | Compte Chèques<br>12-345-67 | 0,04 \$ |  |
| Aide et contact      |                                              |                                                                              |                             |         |  |

# Cliquez sur le bouton <u>Supprimer</u> pour annuler le paiement à venir.

| Modifier un j             | oaiement                           | ×         |
|---------------------------|------------------------------------|-----------|
| VIDEOTRON<br>671382250015 |                                    |           |
| À partir du compte        | Compte Chèques 12-345-67 : 0,04 \$ | •         |
| Montant                   | 0,04 \$                            |           |
| Date                      | 11 janvier 2020                    |           |
| Fréquence                 | Une seule fois                     | •         |
|                           | Ce paiement n'est plus nécessaire? | $\supset$ |
| Confirm                   | ez votre transaction               |           |
| Date                      | 11 janvier 2020                    |           |

| \$      |         |
|---------|---------|
| Annuler |         |
| )       | Annuler |

#### Voici la fenêtre de confirmation Le paiement a été supprimé 🥝 \$ Payer Mes factures Voyez en un seul endroit l'ensemble de vos factures A Envoyer payées et celles à venir Factures Historique de paiements Paiements à venir Mes paiements à venir Accueil 🔄 Bilan Aucun paiement à venir E Factures

#### Images prises sur le site de la

**Banque Nationale du Canada** 

Réaliser par: Lyne Gaudreau, formatrice